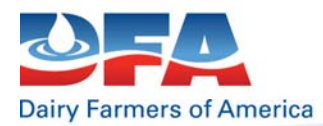

## SCC/SPC/PIC Calculator Program Manual For Field Agents and Producers

- 1. Login to your MYDFA account
  - a. Scroll down to "Select a lab results report to view" and in the drop down box next to the <u>GO</u> select "Query" then click <u>GO</u>.
  - b. Select the necessary criteria that you want to view by following the on screen instructions. Then Click **<u>SUBMIT</u>**.
- 2. Once In the "Query Lab Results" Page
  - a. Find the table that you want to calculate.
  - b. To Select the table:
    - i. Place your cursor in-between the border of the table and the "P" in "PICKUP DATE"
    - ii. Click and hold down the left mouse button
    - iii. Drag your cursor to the bottom right of the graph
    - iv. Release the left mouse button only after the last "DFA" or "HDT" in the last cell is completely highlighted
    - v. Right-Click in the center of the highlighted table.
    - vi. A menu will appear Left-Click "Copy"
  - c. Minimize the Browser
    - i. Left-Click the "icon" in the upper right hand corner of the browser

## 3. Open the "Quality Calculation.xls" file by double clicking the <u>"XCEL Doc." "Quality</u> <u>Calculator"</u>

a. Click the <u>"Information Tab"</u> in the bottom Left Corner of the opened Excel Spreadsheet.